# HSL DAO 2 IN 1 Integrated Journey

DEMAT ACCOUNT OPEN BY BANK

**TRADING ACCOUNT OPEN BY HSL** 

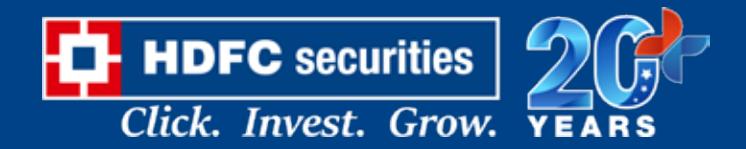

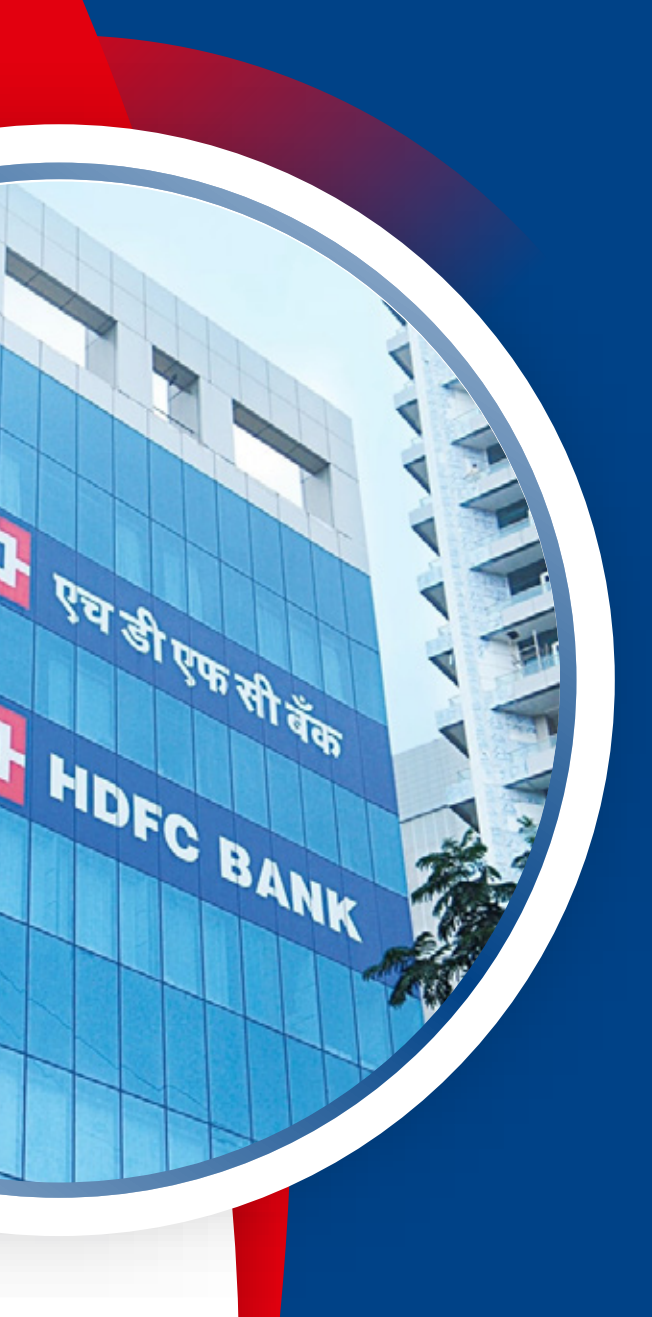

#### **HDFC BANK DEMAT & HSL TRADING ACCOUNT OPENING JOURNEY**

## **ADDITIONAL FEATURES OF INTEGRATED JOURNEY**

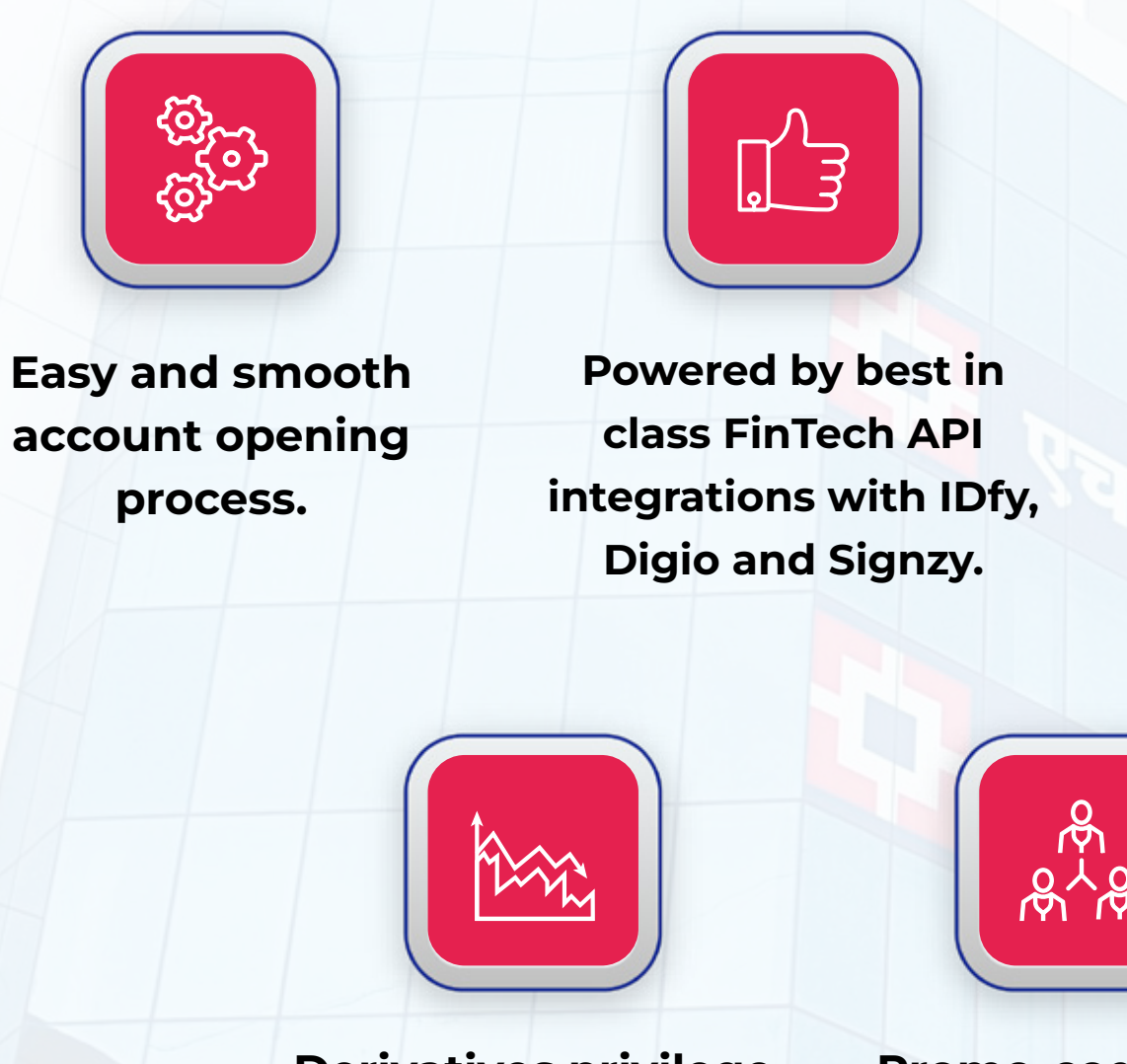

**Derivatives privilege** activation in the account opening journey.

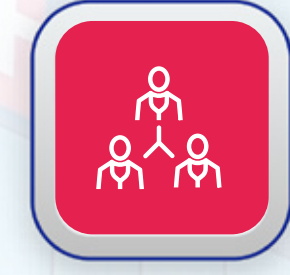

**Promo-codes and** referral programs.

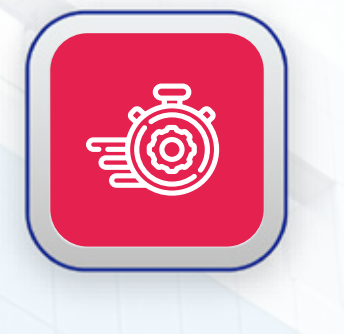

**Enablement of STP** for fast and easy account opening.

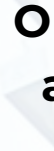

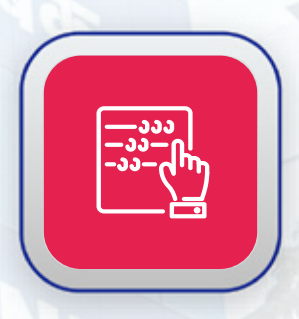

**Upfront option** available to the customers backtrack the journey.

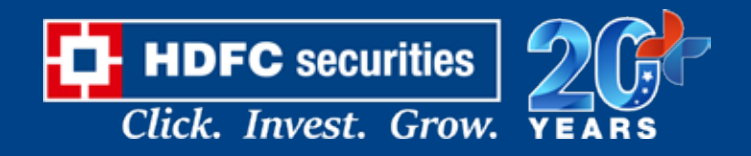

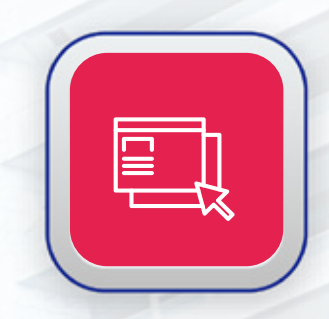

**Options of opening** account through **Digilocker, KRA** validation and manual journeys.

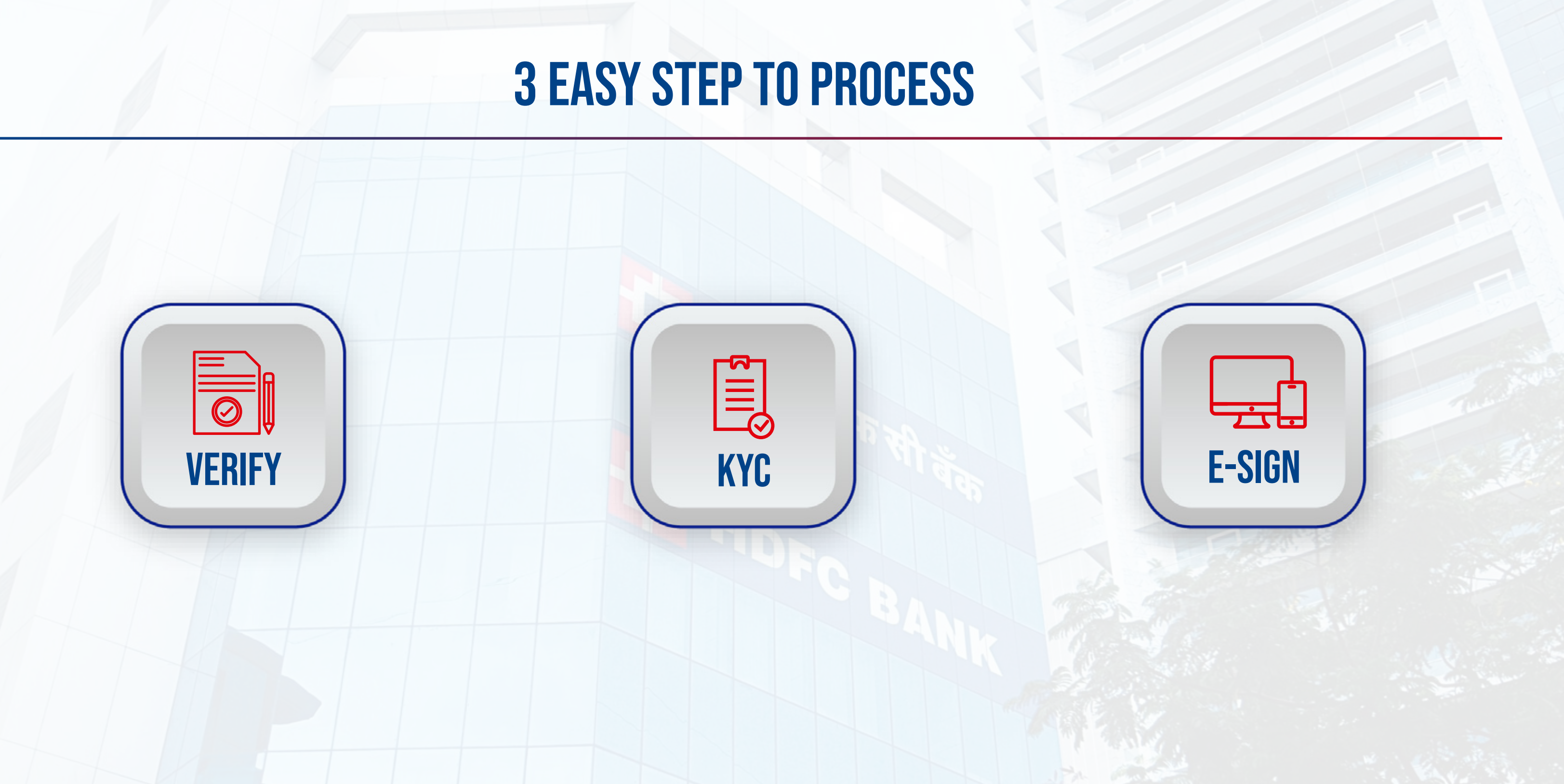

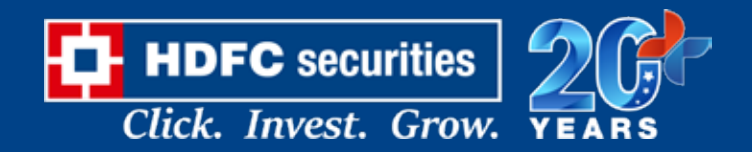

#### **VERIFY | MOBILE VERIFICATION**

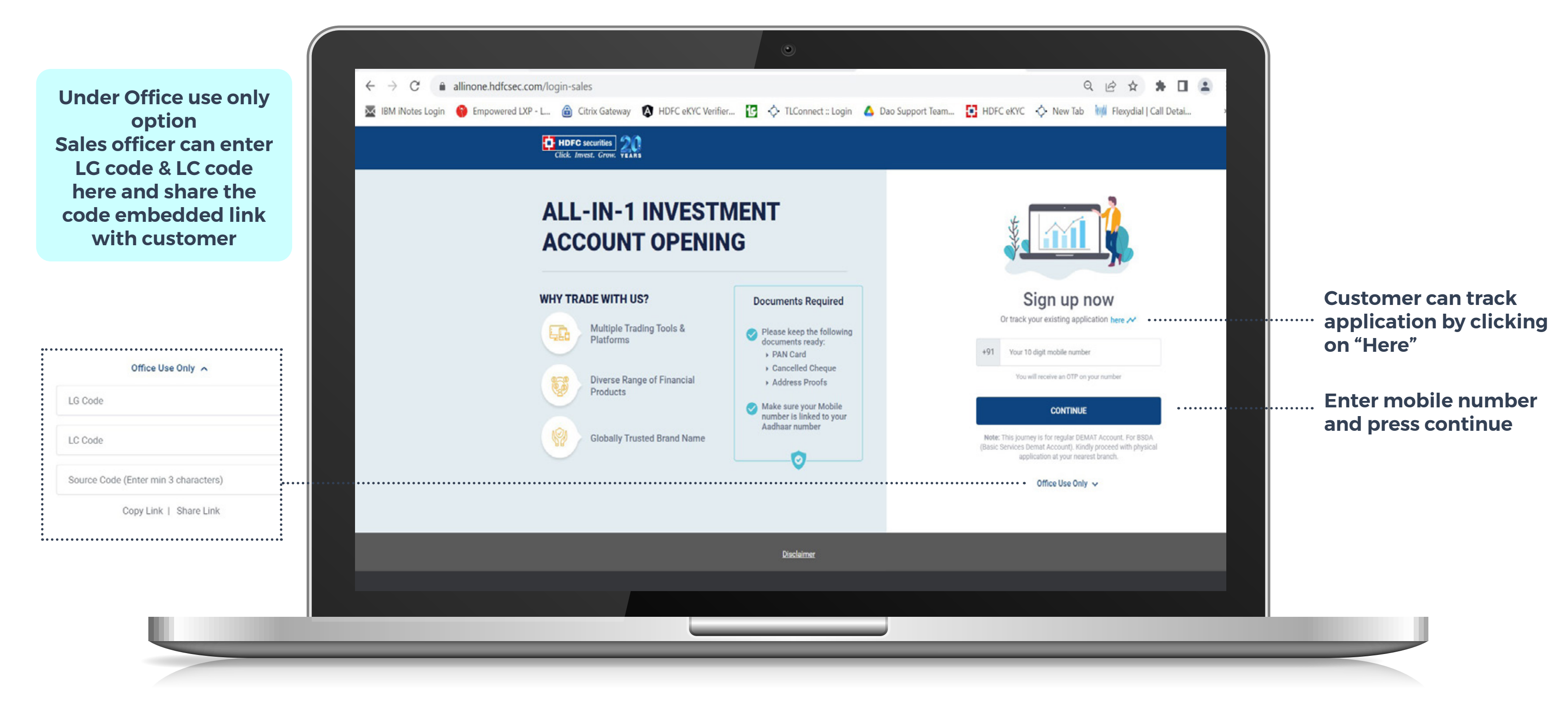

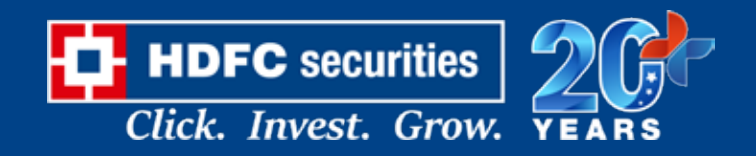

#### **VERIFY | VERIFY MOBILE NUMBER**

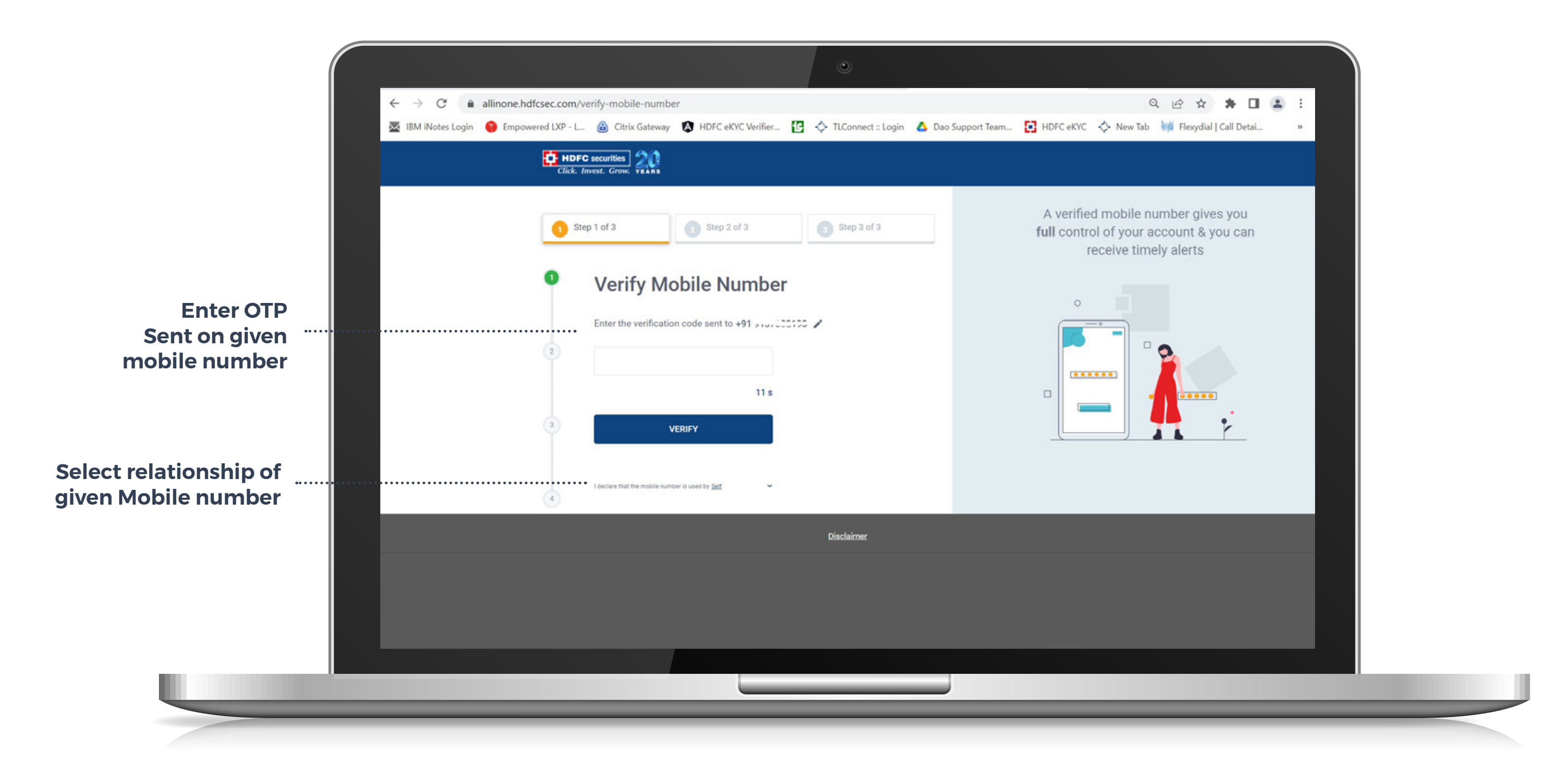

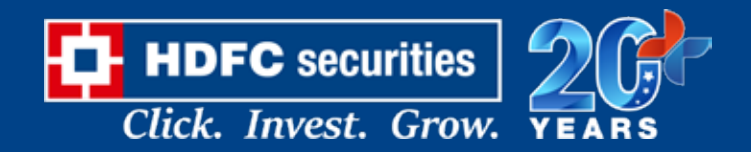

#### **VERIFY | ENTER EMAIL ID**

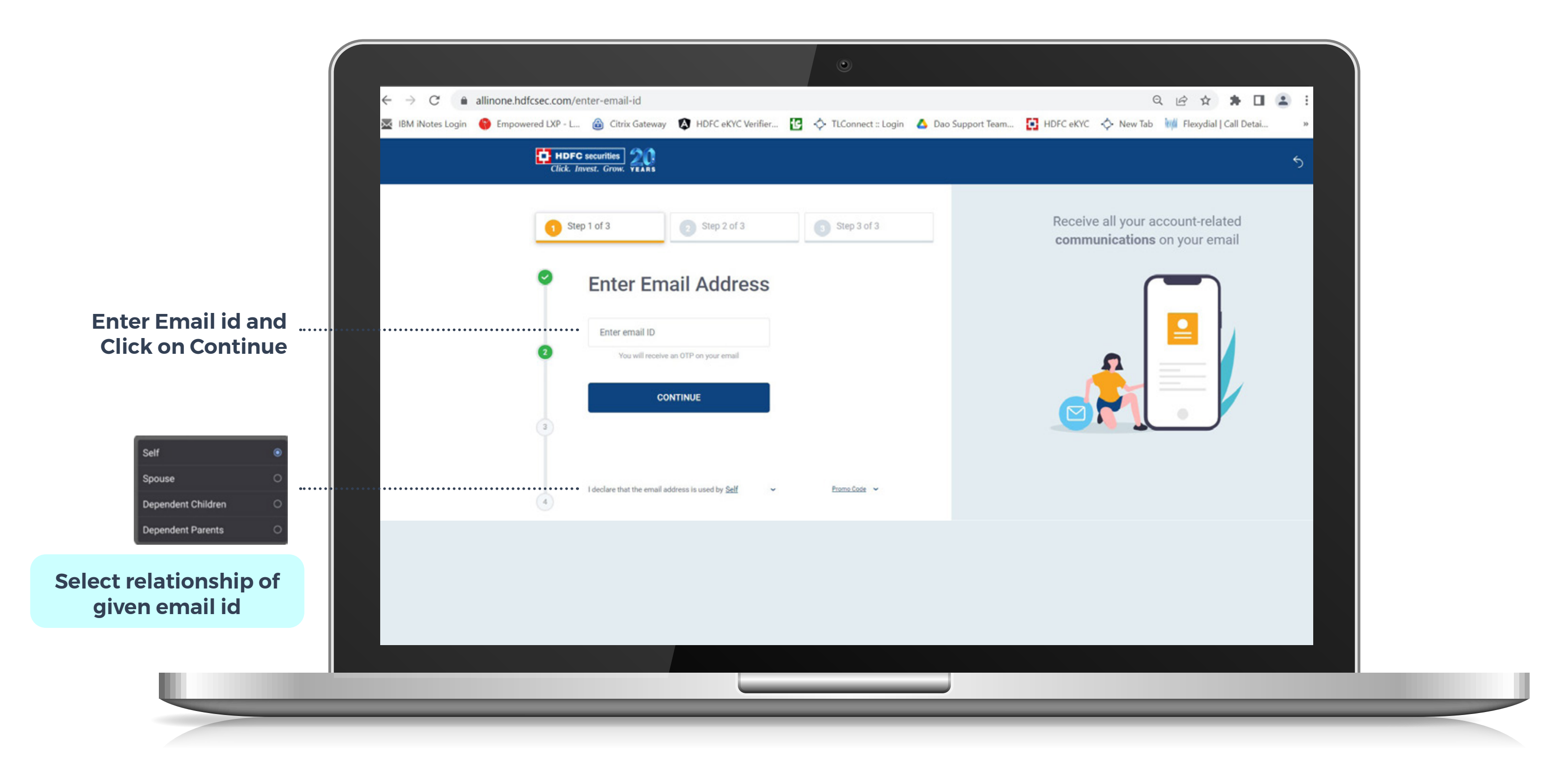

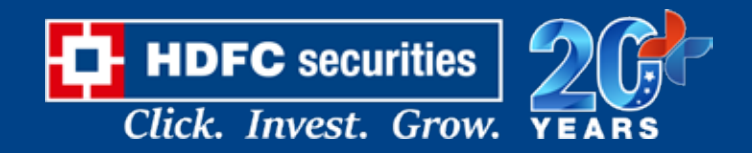

#### VERIFY | VERIFY EMAIL OTP

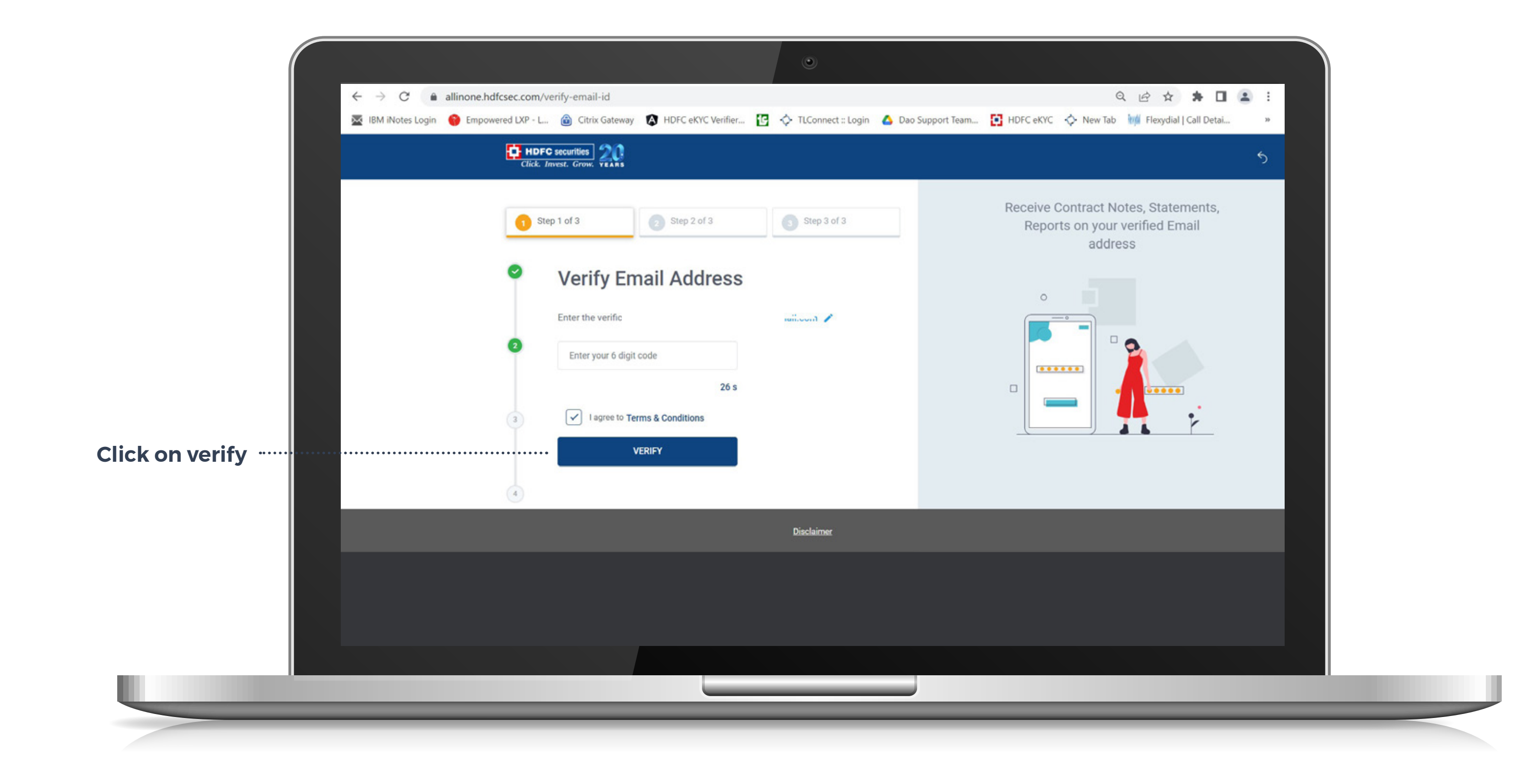

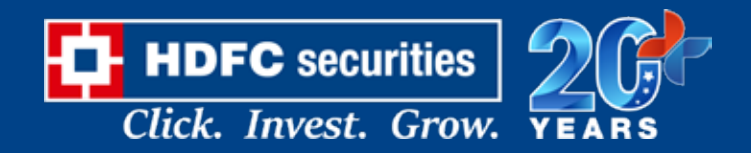

#### **VERIFY | PAN VERIFICATION**

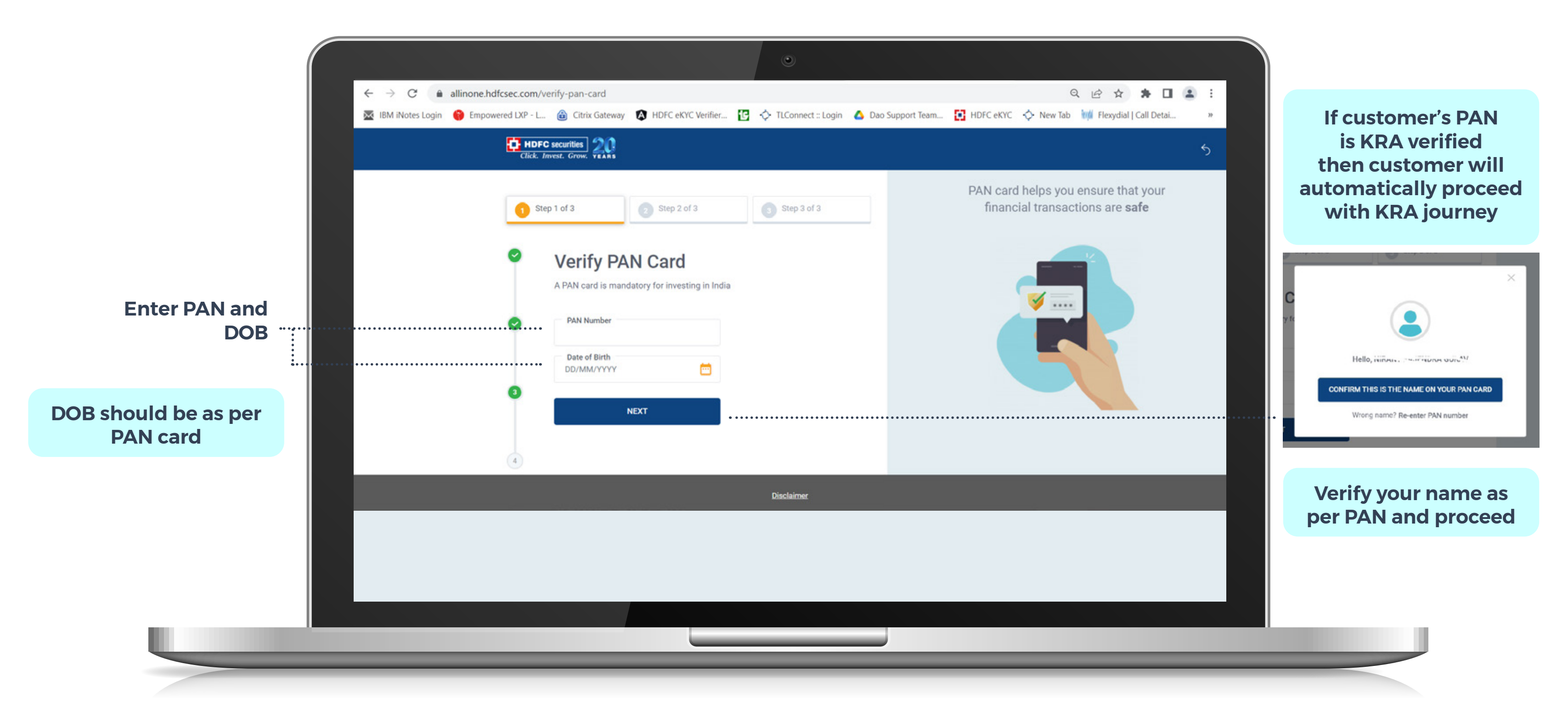

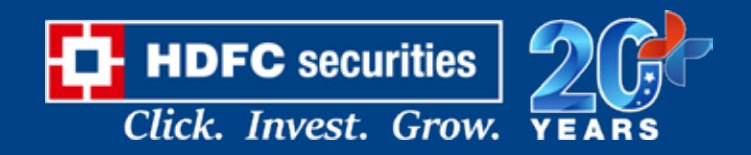

#### VERIFY | SEARCH BRANCH DETAILS

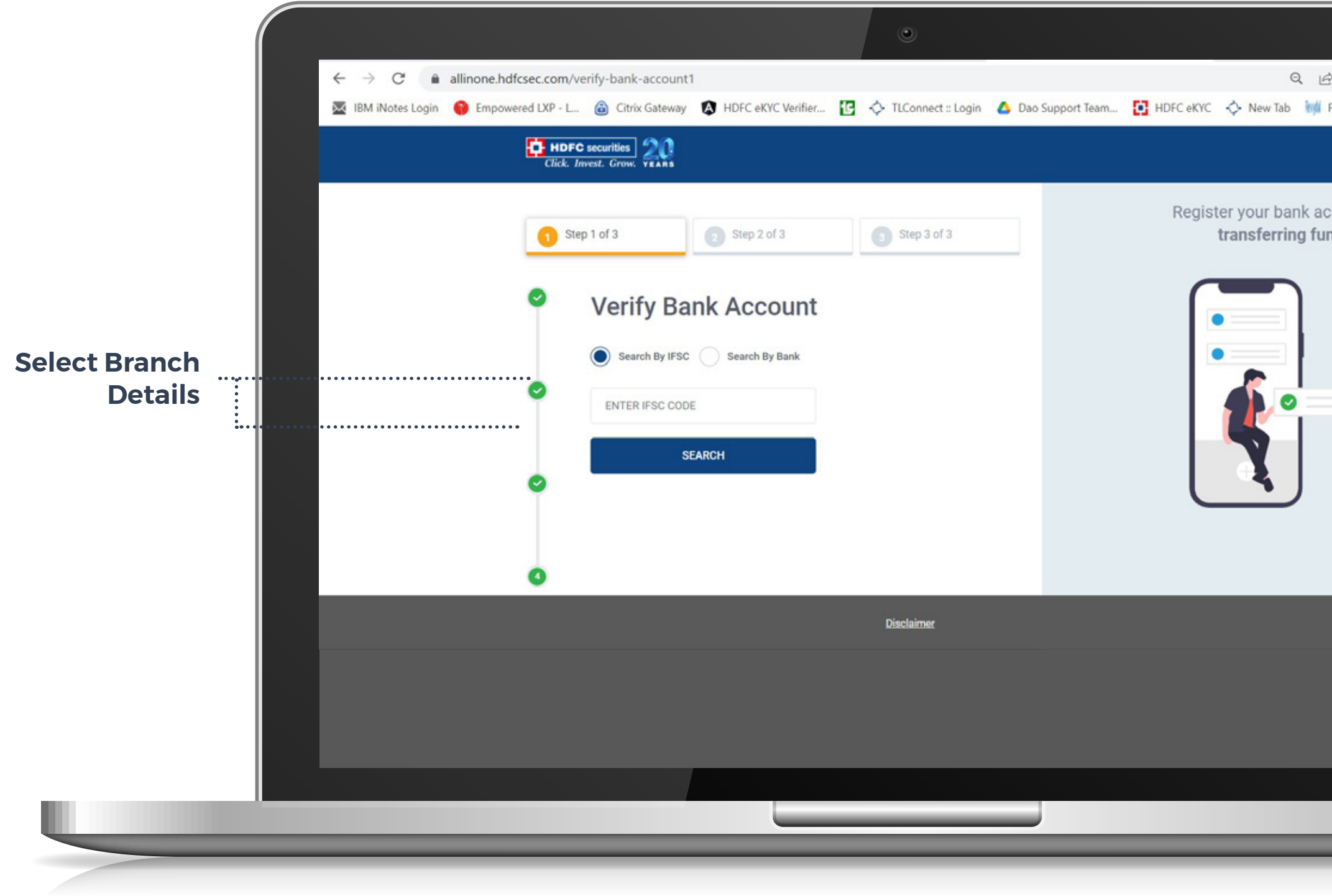

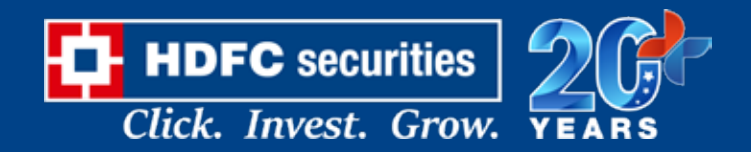

| 🖻 🖈 🖨 🖬 😩 🗄                |   |  |  |
|----------------------------|---|--|--|
| 📫 Flexydial   Call Detai » |   |  |  |
| 5                          |   |  |  |
| account for                |   |  |  |
| funds                      |   |  |  |
|                            |   |  |  |
|                            |   |  |  |
|                            |   |  |  |
|                            |   |  |  |
|                            |   |  |  |
|                            |   |  |  |
|                            |   |  |  |
|                            |   |  |  |
|                            |   |  |  |
|                            |   |  |  |
|                            |   |  |  |
|                            |   |  |  |
|                            |   |  |  |
|                            |   |  |  |
|                            |   |  |  |
|                            | _ |  |  |

#### **VERIFY | VERIFY BANK ACCOUNT**

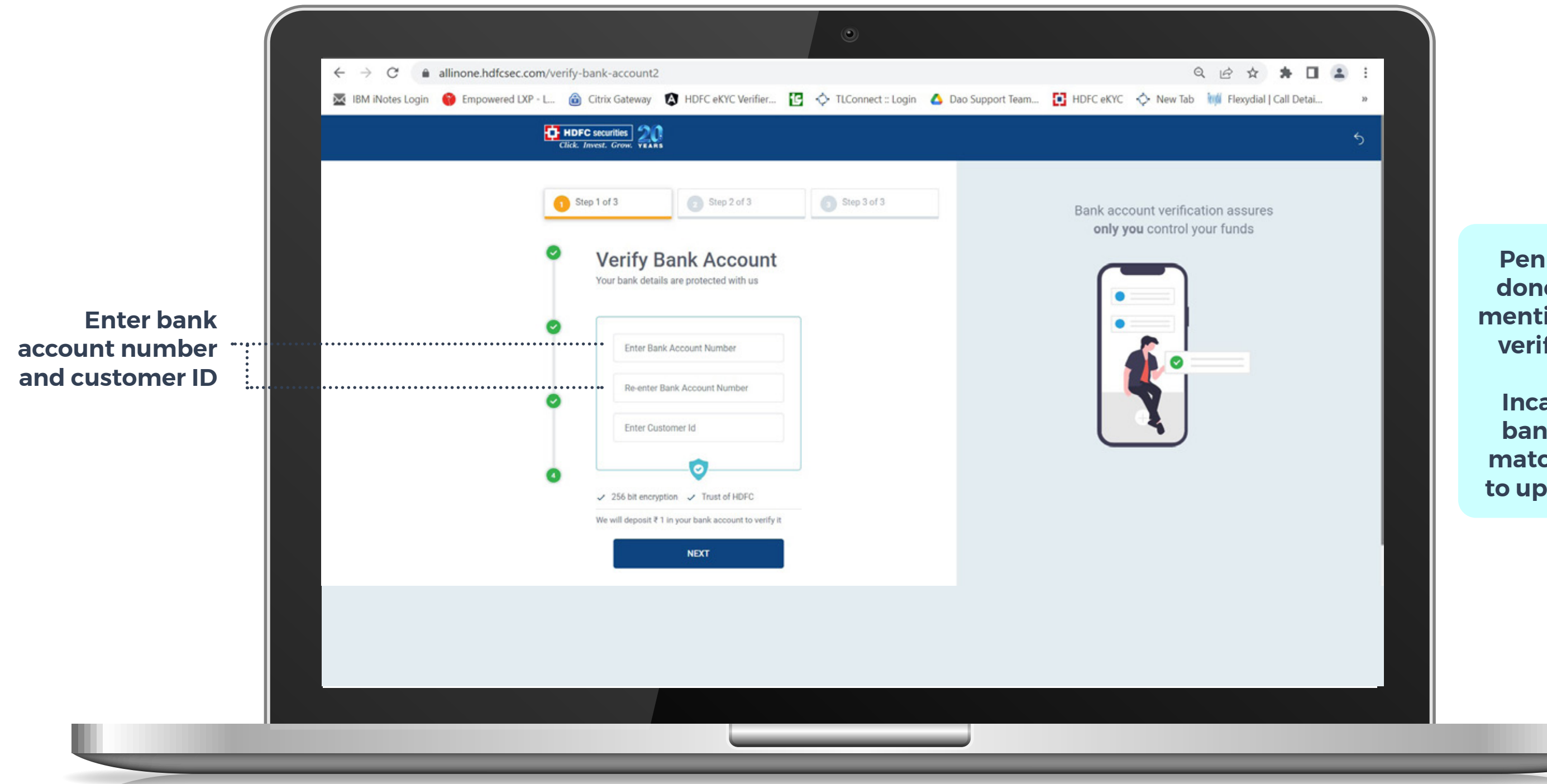

#### Note: Screenshot is not accepted

Strictly for internal use only.

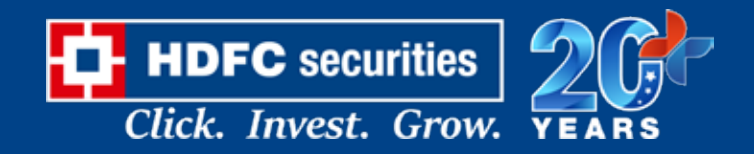

Penny drop will be done to customer's mentioned account to verify bank details.

Incase if customer bank detail do not match customer has to upload bank proof

#### PERSONAL DETAILS AND DOCUMENTS PROOFS (CONNECT TO DIGILOCKER)

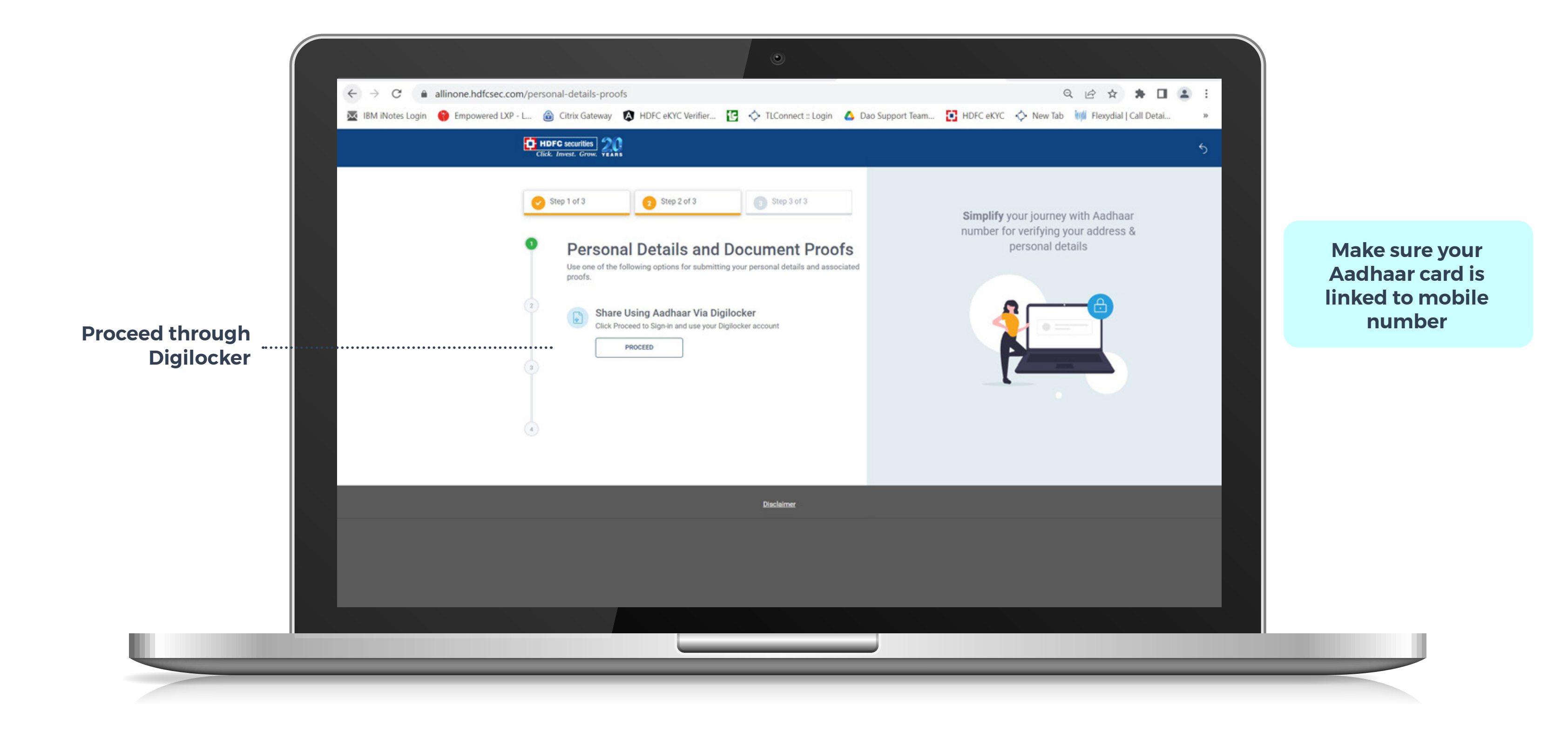

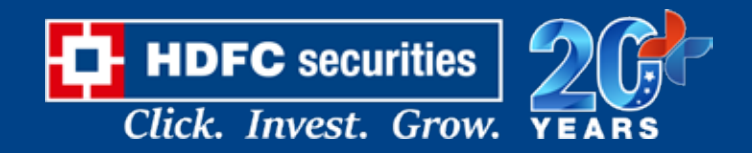

#### **KYC | ENTER SECURITY CODE**

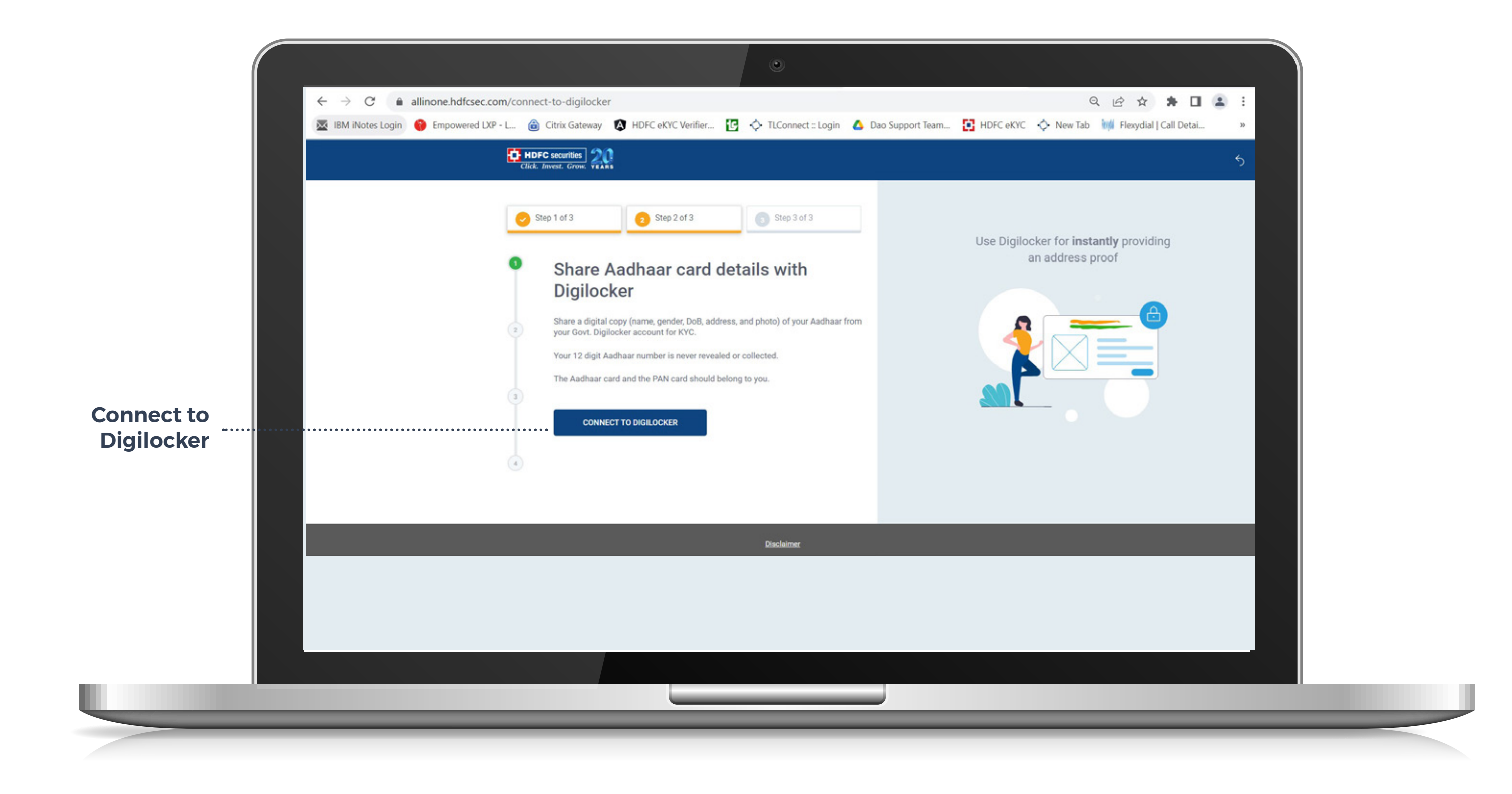

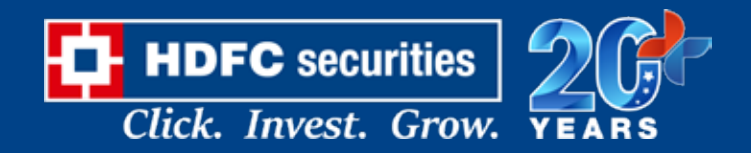

#### **CONNECT TO DIGILOCKER**

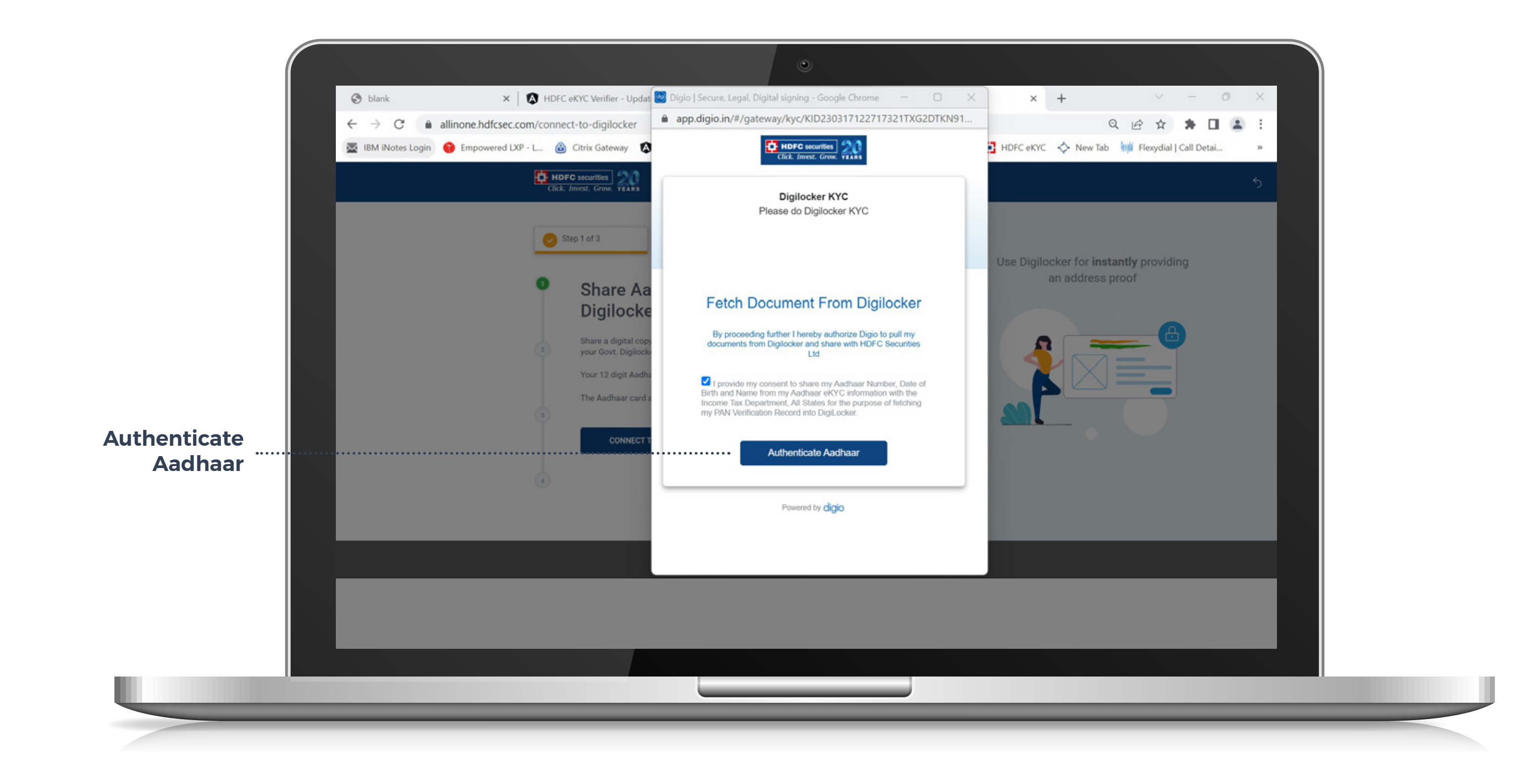

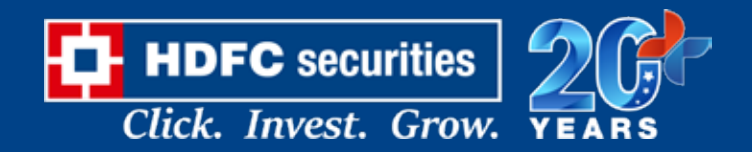

#### **KYC | ENTER AADHAR CARD NUMBER**

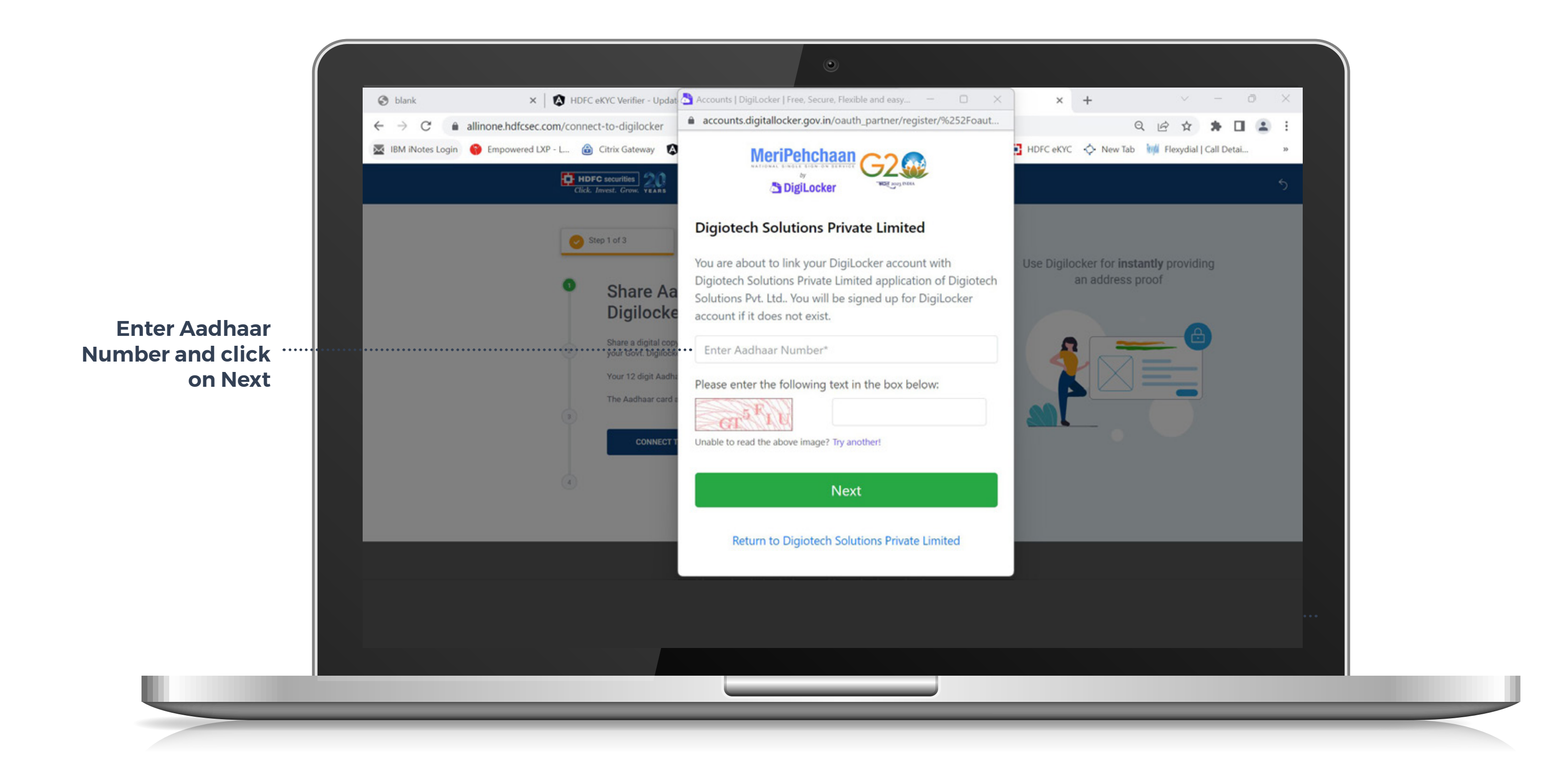

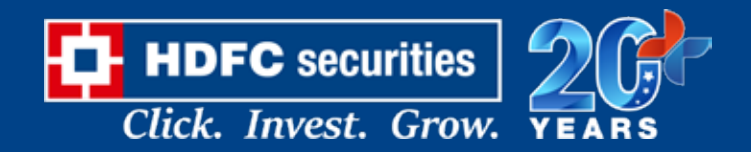

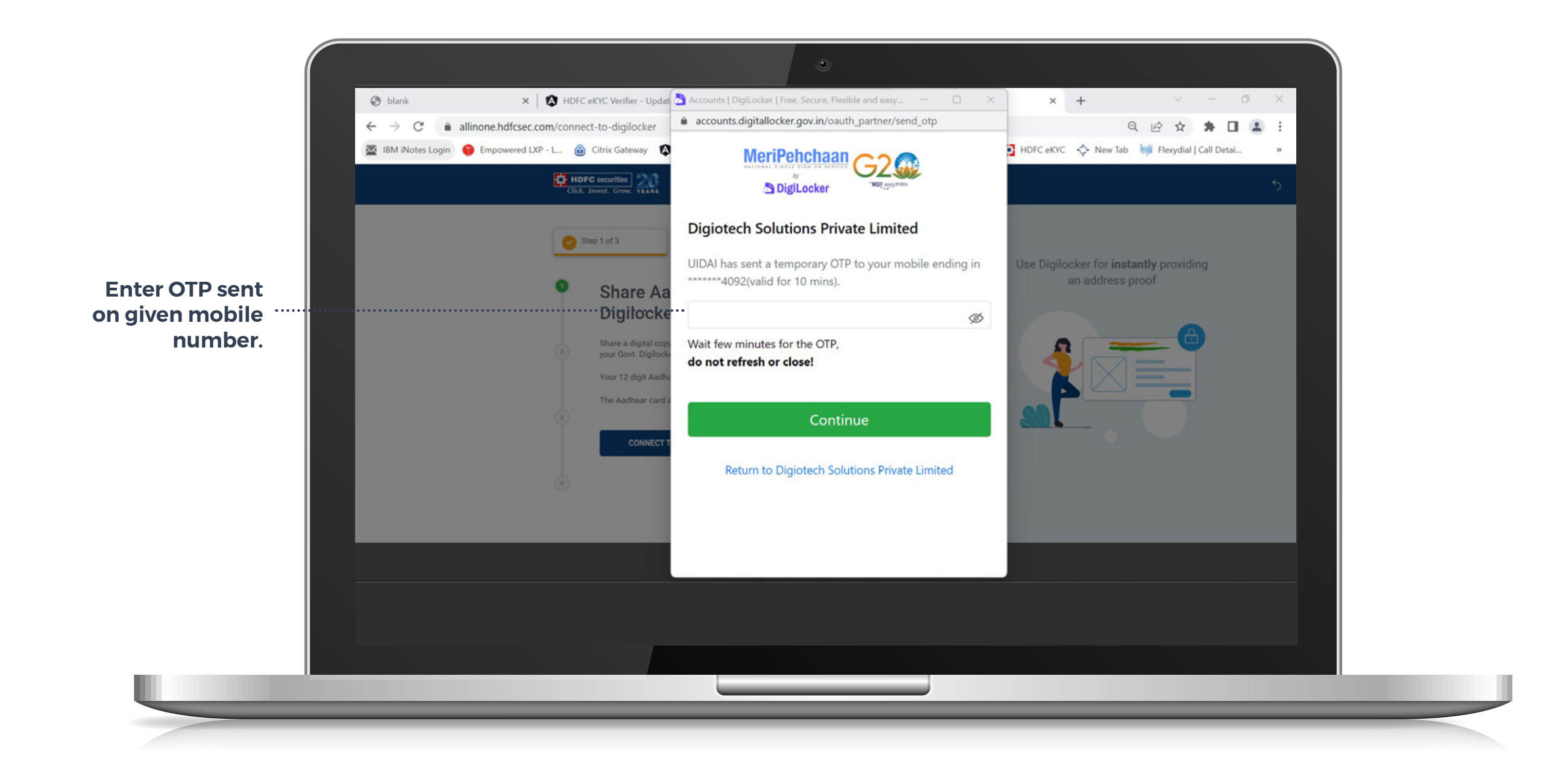

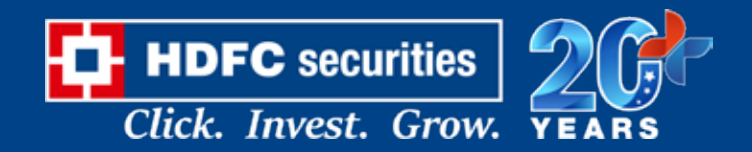

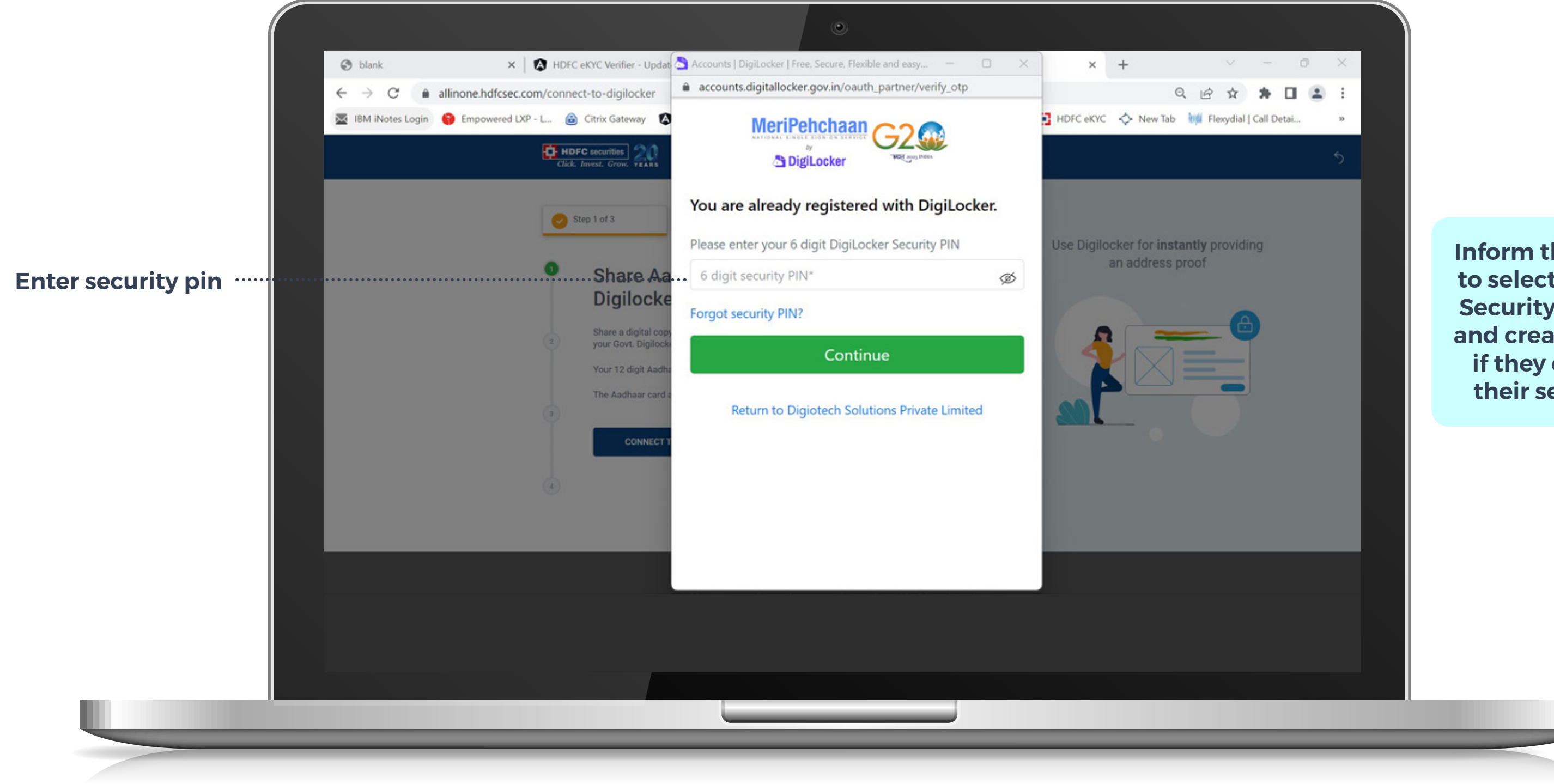

Strictly for internal use only.

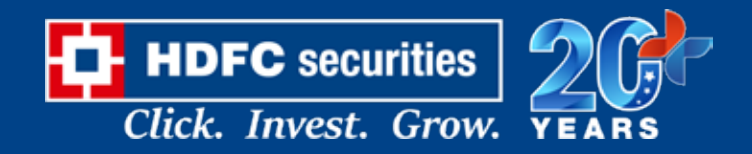

Inform the customer to select the "Forget Security Pin" option and create a new pin if they can't recall their security pin.

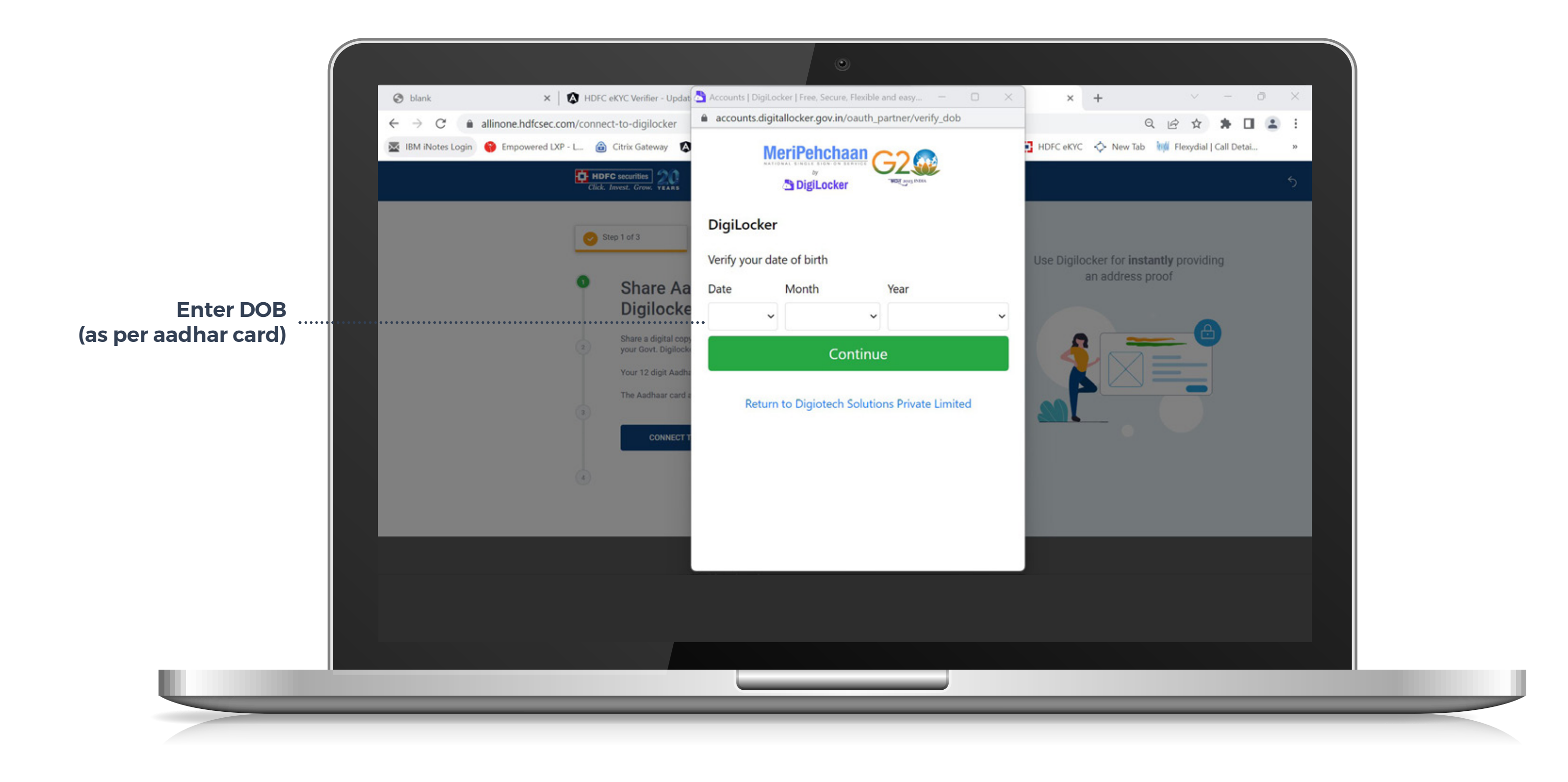

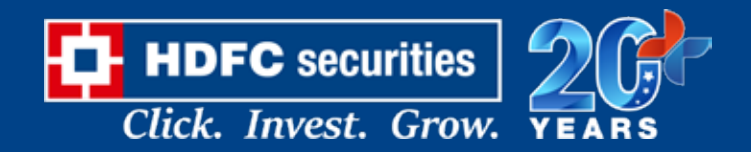

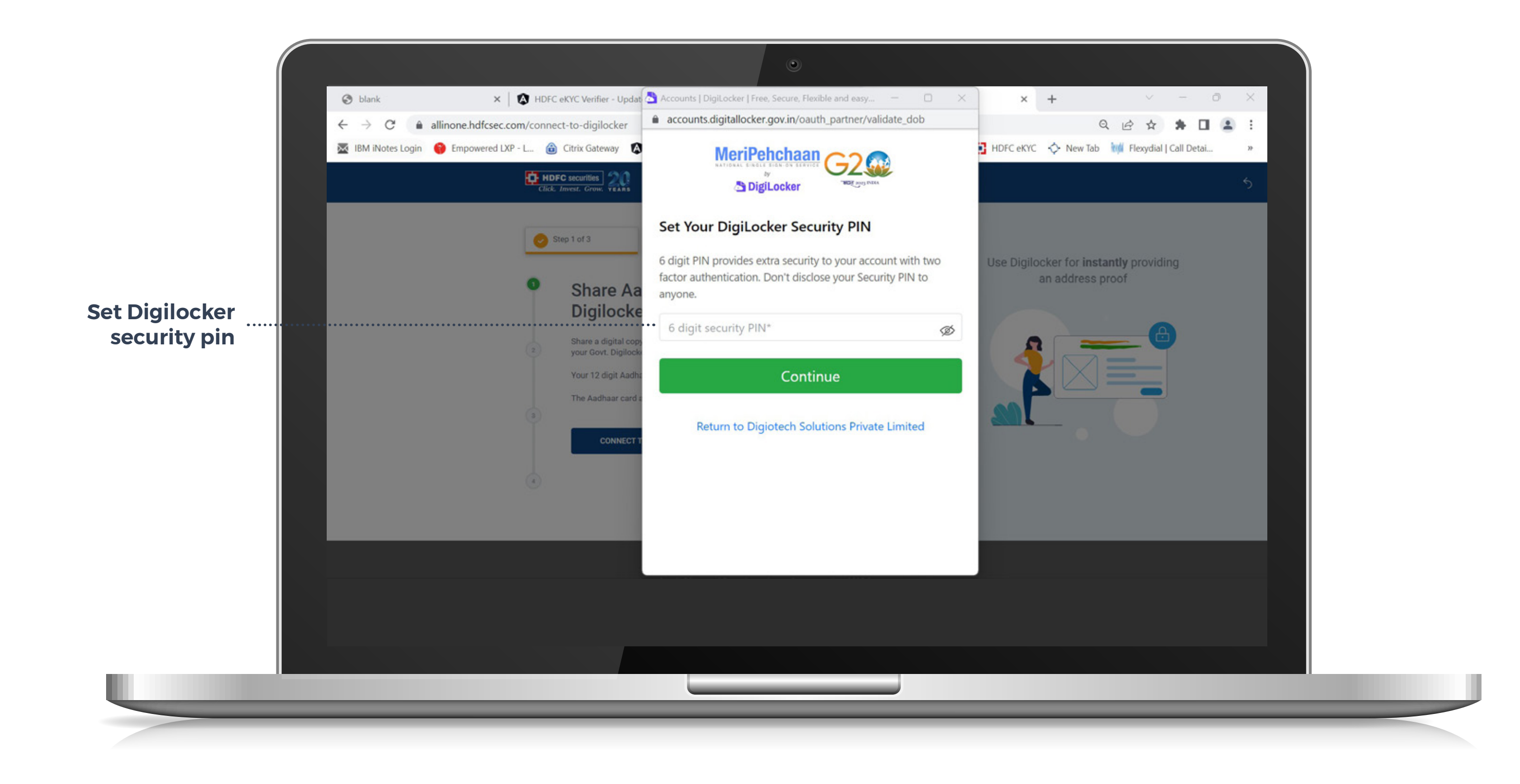

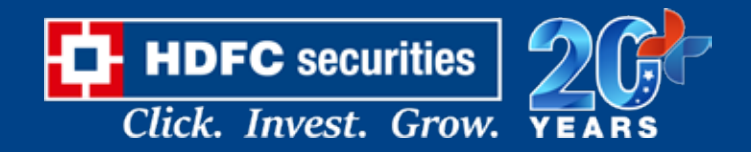

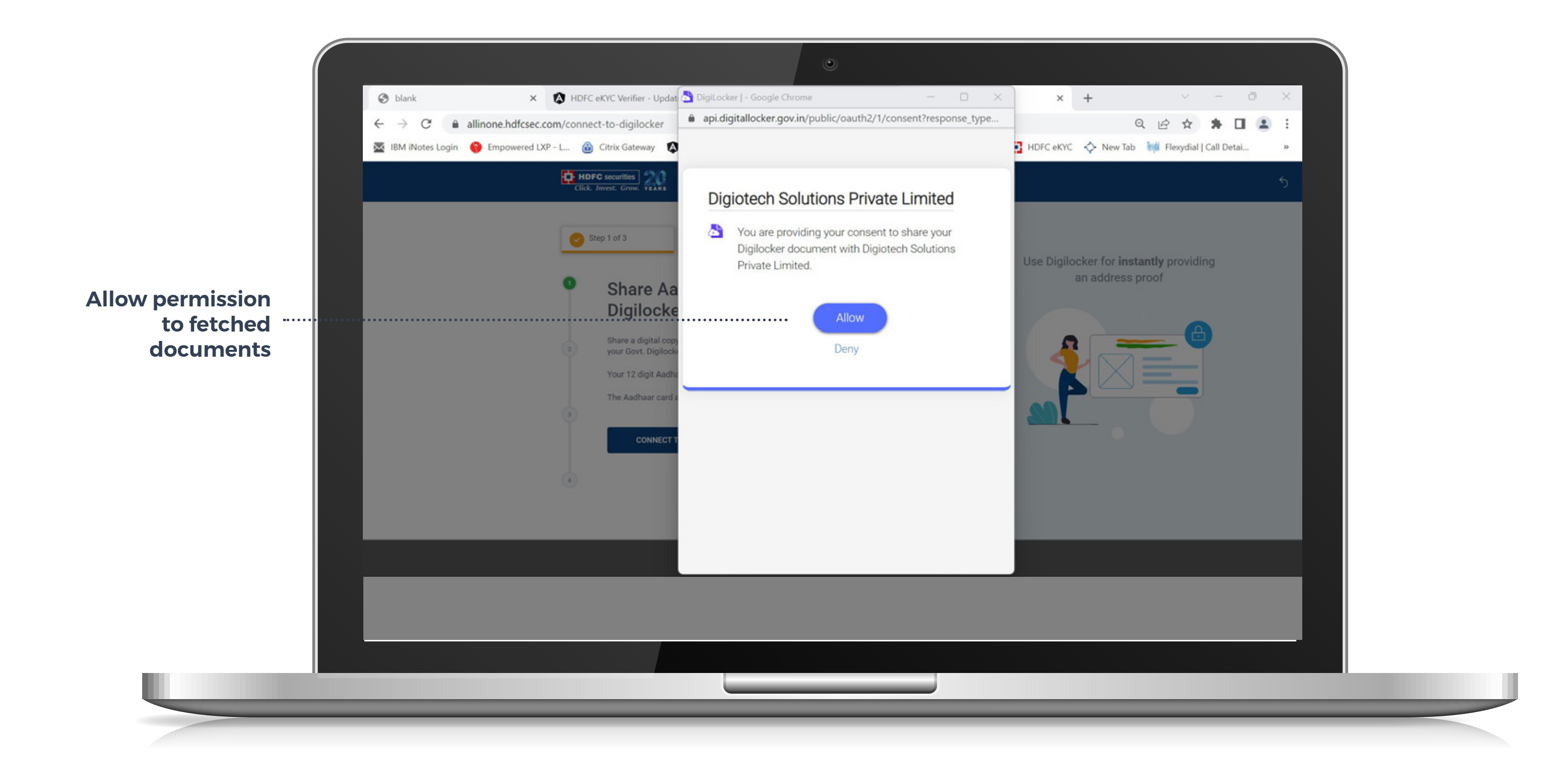

![](_page_18_Picture_3.jpeg)

#### **KYC | UPLOAD BANK PROOF**

Upload personalized cancel cheque with signature as per bank records (incase of non-personalized cheque, upload cancel cheque along with Bank Statement or Passbook in one Single image)

![](_page_19_Picture_2.jpeg)

#### Note: Screenshot is not accepted

![](_page_19_Picture_5.jpeg)

#### **KYC | UPLOAD SIGNATURE**

![](_page_20_Picture_1.jpeg)

#### Note: Upload signature as per BANK records.(Photo of photo is not accepted)

![](_page_20_Picture_4.jpeg)

#### **KYC | UPLOAD SELFIE**

![](_page_21_Figure_1.jpeg)

#### Note: Photo of photo is not accepted

![](_page_21_Picture_4.jpeg)

#### **KYC | KYC DETAILS**

![](_page_22_Picture_1.jpeg)

![](_page_22_Picture_3.jpeg)

#### **KYC | NOMINEE ADDITION**

#### Incase nomination selected as Yes

![](_page_23_Picture_2.jpeg)

![](_page_23_Picture_4.jpeg)

#### **KYC | NOMINEE ADDITION**

#### **Incase nomination selected as Yes**

![](_page_24_Figure_2.jpeg)

![](_page_24_Picture_4.jpeg)

#### **KYC | NOMINEE ADDITION**

#### Incase nomination selected as Yes

![](_page_25_Picture_2.jpeg)

![](_page_25_Picture_4.jpeg)

#### **KYC | PERSONAL DETAILS**

![](_page_26_Picture_1.jpeg)

![](_page_26_Picture_3.jpeg)

#### **KYC | CORRESPONDENCE ADDRESS**

![](_page_27_Figure_1.jpeg)

![](_page_27_Picture_3.jpeg)

#### **KYC | TRADING SEGMENTS**

Based on the company name selected, special offer will be reflected on the plan page.

![](_page_28_Picture_2.jpeg)

![](_page_28_Picture_4.jpeg)

#### **KYC | PLAN SELECTION**

#### Incase If customer select Derivative plan

![](_page_29_Picture_2.jpeg)

#### Note: Screenshot is not accepted

![](_page_29_Picture_5.jpeg)

#### **PAYMENT GATEWAY**

![](_page_30_Picture_1.jpeg)

![](_page_30_Picture_3.jpeg)

#### **PAYMENT THROUGH DEBIT CARD**

![](_page_31_Picture_1.jpeg)

![](_page_31_Picture_3.jpeg)

#### We accept only Debit Card, Credit card is not allowed

#### **PAYMENT THROUGH UPI**

![](_page_32_Picture_1.jpeg)

![](_page_32_Picture_3.jpeg)

#### **PAYMENT THROUGH NETBANKING**

![](_page_33_Picture_1.jpeg)

![](_page_33_Picture_3.jpeg)

![](_page_34_Picture_1.jpeg)

![](_page_34_Picture_3.jpeg)

![](_page_35_Picture_1.jpeg)

![](_page_35_Picture_3.jpeg)

![](_page_36_Figure_1.jpeg)

![](_page_36_Picture_3.jpeg)

| (                    |                                                                                                    | ۲                                                                                                    |                             |  |
|----------------------|----------------------------------------------------------------------------------------------------|----------------------------------------------------------------------------------------------------|-----------------------------|--|
|                      | S blank 🗙 🛛 🐼 HDFC eKYC Verifier - Updat                                                                                                    | https://esign.egov-nsdl.com/nsdl-esp/authenticate/au 🛛 🗙                                                                                                    | × +                         |  |
|                      | ← → C 🔒 allinone.hdfcsec.com/krakyc-e-sign                                                                                                    | esign.egov-nsdl.com/nsdl-esp/authenticate/auth-rajsessionid=1                                                                                                    | 9 = Q @                     |  |
|                      | 🐱 IBM iNotes Login 	 🍪 Empowered LXP - L 🏦 Citrix Gateway 🔯                                                                                                    | SDL e-Gov is now oppotean                                                                                                    | 🖥 HDFC eKYC 💠 New Tab 🕅 Fie |  |
|                      |                                                                                                    | Protean Electronic Signature Service                                                                                                    |                             |  |
|                      | CROK. HIVEST. GROW. YEARS                                                                                                    | ASP NameDigiotech Solutions Private LimitedTransaction IDESIGN:230317124655202ZG2JJ6Date & Time2023-03-17T12:46:55                                                                                                    | Sign the document <b>di</b> |  |
| Enter OTP for e-sign | Step 1 of 3 <b>KRA KYC eS</b> As per regulatory guideline Your details captured in the authenticity. You may click here and down signing the document. I agree to Terms & Conditional Science Science | <ul> <li>I hereby authorize Protean eGov Technologies Limited (Protean) to -</li> <li>Use my Aadhaar / Virtual ID details (as applicable) for the Appropriate of eSign of documents requested using Digio - a Digital Transaction Management platform for/with Digiotech Solutions Private Limited and authenticate my identity through the Aadhaar Authentication system (Aadhaar based e-KYC services of UIDAI) in accordance with the provisions of the Aadhaar (Targeted Delivery of Financial and other Subsidies, Benefits and Services) Act, 2016 and the allied rules and regulations notified thereunder and for no other purpose.</li> <li>Authenticate my Aadhaar / Virtual ID through OTP or Biometric for authenticating my identity through the Aadhaar Authentication system for obtaining my e-KYC through Aadhaar based e-KYC services of UIDAI and use my Photo and Demographic details (Name, Gender, Date of Birth and Address) for the purpose of eSign •</li> </ul> | were done! we are           |  |
|                      |                                                                                                    | Success! otp sent on registered mobile/email<br>id.<br>Please do not press "Submit" button once again or the "Refresh" or "Back" buttons.                                                                                                    | ,                           |  |
|                      |                                                                                                    |                                                                                                    |                             |  |
|                      |                                                                                                    |                                                                                                    |                             |  |
|                      |                                                                                                    |                                                                                                    |                             |  |

![](_page_37_Picture_3.jpeg)

![](_page_37_Picture_4.jpeg)

![](_page_38_Picture_1.jpeg)

![](_page_38_Picture_3.jpeg)

![](_page_39_Picture_1.jpeg)

![](_page_39_Picture_3.jpeg)

![](_page_40_Figure_1.jpeg)

![](_page_40_Picture_3.jpeg)

![](_page_41_Picture_1.jpeg)

![](_page_41_Picture_3.jpeg)

| ← → C  â allinone.hdfcsec          | com/e-sign                                                             | esign.egov-nsdl.com/nsdl                                                                                                    | -esp/authenticate/auth-ra;jsessionid=5                                                                                                    |           | 9 . Q .       |
|------------------------------------|------------------------------------------------------------------------|----------------------------------------------------------------------------------------------------|----------------------------------------------------------------------------------------------------|-----------|---------------|
| 🛛 IBM iNotes Login 🛛 🌍 Empowered L | LXP - L 🙆 Citrix Gateway 👔                                             | 🖉 NSDL e-Gov is now 🍻 P                                                                                                    | protean                                                                                                    | HDFC eKYC | 💠 New Tab 🛛 🕅 |
| <b>0</b> H                         | DFC securities                                                         | Protean Elec                                                                                                    | stronic Signature Service                                                                                                    |           |               |
| Cuo                                | K. INVEST. Grow. YEARS                                                 | ASP Name<br>Transaction ID<br>Date & Time                                                                                                    | Digiotech Solutions Private Limited<br>ESIGN:230317125145106E1MMQ4<br>2023-03-17T12:51:45                                                                                                    | Sign th   | ne document ( |
| 2                                  | Step 1 of 3     Constraints     Constraints     Click here for mapping | <ul> <li>I hereby authorize Proteat</li> <li>Use my Aadhaar / Virtual I of eSign of documents reque Management platform for/with authenticate my identity thro (Aadhaar based e-KYC servic provisions of the Aadhaar (To Subsidies, Benefits and Servic regulations notified thereunder)</li> <li>Authenticate my Aadhaar / authenticating my identity throfor obtaining my e-KYC throu UIDAI and use my Photo am Date of Birth and Address) frequested using Diglo - a Difference of Birth and Address)</li> <li>VID/Aadhaar:</li> <li>Send OTP Cancel</li> <li>Click Here to generate Virtual I Download Instructions to generate Virtual I Download Instructions to generate Virtual I Download Instructions to generate Virtual I Download Instructions to generate Virtual I Download Instructions to generate Virtual I Download Instructions to generate Virtual I Download Instructions to generate Virtual I Download Instructions to generate Virtual I Download Instructions The Virtual I Download Instructions The Virtual I Download Instructions I Download Instructions Virtual I Download Instructions I Download Instructions I Download I Download I Dow</li></ul> | n eGov Technologies Limited (Protean) to -<br>D details (as applicable) for the purpose<br>sted using Digio - a Digital Transaction<br>n Digiotech Solutions Private Limited and<br>ugh the Aadhaar Authentication system<br>ces of UIDAI) in accordance with the<br>argeted Delivery of Financial and other<br>ces) Act, 2016 and the allied rules and<br>r and for no other purpose.<br>'Virtual ID through OTP or Biometric for<br>ough the Aadhaar Authentication system<br>bugh Aadhaar based e-KYC services of<br>did Demographic details (Name, Gender,<br>for the purpose of eSign of documents<br>ligital Transaction Management platform .<br>ID.<br>erate Virtual ID in lieu of Aadhaar. |           |               |

![](_page_42_Picture_3.jpeg)

![](_page_42_Picture_4.jpeg)

#### **THANK YOU**

![](_page_43_Picture_1.jpeg)

![](_page_43_Picture_3.jpeg)

## **INSTRUCTIONS AFTER SUBMITTING APPLICATION**

**ACCOUNT GETS ACTIVATED WITHIN 10-15 MINUTES.** 

CUSTOMERS WILL BE PROVIDED TRADING ACCOUNT DETAILS OVER SMS AND EMAIL.

DULY SIGNED DDPI DOCUMENT SHOULD BE SEND BY THE CUSTOMER FOR SEAMLESS TRADING EXPERIENCE (DDPI SENT TO CUSTOMER REGISTERED MAIL ADDRESS AFTER ACCOUNT OPENING)

IF THE ACCOUNT IS REJECTED DUE TO ANY REASON, THE LINK TO RECTIFY AND RE-SUBMIT APPLICATION WILL BE SENT OVER EMAIL AND SMS ALONG WITH THE REJECTION REASON.

![](_page_44_Picture_6.jpeg)

![](_page_44_Figure_7.jpeg)

# **THANK YOU!**

![](_page_45_Picture_1.jpeg)

![](_page_45_Picture_2.jpeg)